- <u>一、Logger 日志是什么?</u>
- <u>二、Logger 如何打开</u>
  - <u>1. Automation Studio 软件与 PLC 已建立了连接</u>
  - 2. 直接读取 PLC 卡内的 Logger 日志
- 三、Logger 文件存储规则与设置
  - <u>1.存储方式与规则</u>
  - o <u>2.存储配置修改</u>
- <u>四、用户可以自行创建 Logger 日志吗</u>

## 一、Logger 日志是什么?

- 选择正确的诊断工具可以快速高效的定位问题之所在, Logger 日志是贝加莱 PLC 的系统日志, 设备上重要的信息均会记录在 Logger 日志中。
  - PLC 上电、任务循环超时、系统时间变化,意外断电、功能块执行错误信息,用户日志等
- 我们可以通过 Logger 了解一个 PLC 从第一次烧卡以来的所有日志信息。
- 若 PLC 在运行过程中进入异常状态, Logger 会记录从 BOOT 开始到 SERVICE 模式开始的全部信息。引发问题的原因可以通过 backtrace 很快被找到,点击 backtrace 中对应条目可以跳转到导致 出问题的具体的那一行代码。

|   | SL   | 1 [Log    | gger] ×                   |                         |                |                                      |  |  |  |  |  |  |  |
|---|------|-----------|---------------------------|-------------------------|----------------|--------------------------------------|--|--|--|--|--|--|--|
|   | ۵.   |           |                           |                         |                |                                      |  |  |  |  |  |  |  |
|   |      | 81        | Errors 🛕 2 Warnings       | 1 4 Informations        | 🖌 1 Succ       | esses 🛛 🕅                            |  |  |  |  |  |  |  |
|   | Modu | ¥ s       | Since last restart 📲 Only | root 🛛 🌾 Add new f      | ilter 🕶        |                                      |  |  |  |  |  |  |  |
|   | 8    | Seve      | erity                     | Time 👻                  |                | ID                                   |  |  |  |  |  |  |  |
|   | 1    | 8         | Error / System Exception  | 2019-04-04 09:47:27     | ,960000        | 9124<br>3157279<br>107689910<br>9226 |  |  |  |  |  |  |  |
|   | 2    | -         | Success                   | 2019-04-04 09:34:00     | 681000         |                                      |  |  |  |  |  |  |  |
|   | 3    | 8         | Information               | 2019-04-04 09:34:00     | ,593000        |                                      |  |  |  |  |  |  |  |
|   | 4    | 4         | Warning                   | 2019-04-04 09:33:59     | 261000         |                                      |  |  |  |  |  |  |  |
|   | 5    | 0         | Information               | 2019-04-04 09:33:56     | 712000         | 9207                                 |  |  |  |  |  |  |  |
|   |      | <         |                           |                         |                |                                      |  |  |  |  |  |  |  |
|   | E    | acktr     | ace                       |                         |                |                                      |  |  |  |  |  |  |  |
|   | N    | lame<br>- | Backtrace Data            |                         |                |                                      |  |  |  |  |  |  |  |
|   |      |           | - Name: "gdb_agent_exp    | pr_eval_result" / Addre | ss: 0x035e6    | 4a8 / Call Ad                        |  |  |  |  |  |  |  |
|   |      | *         | EXCEPTION POS             | ITION: Module: "Loop"   | ' / Offset: 0x | :0000008c                            |  |  |  |  |  |  |  |
|   |      |           | + Name: "cypExecuteUs     | erMainUp" / Address: (  | 0x006a9b20     | / Call Addres                        |  |  |  |  |  |  |  |
|   |      |           | i Address: 0x006aec40 /   | / Call Address: 0x00455 | ibae / Paran   | n Count: 10 /                        |  |  |  |  |  |  |  |
|   |      | a De      | tails 률 Backtrace 🛅 H     | lierarchy               |                |                                      |  |  |  |  |  |  |  |
| _ |      |           |                           |                         |                |                                      |  |  |  |  |  |  |  |

- 二、Logger 如何打开
- 通过点击主菜单"Open" \ "Logger" 或者使用键盘 CTRL+ L 打开 logger 信息。

| Оре | en Project   | Debug      | Source Control |
|-----|--------------|------------|----------------|
| R   | Object       |            |                |
|     | System Desig | gner       |                |
|     | SafeDESIGN   | ER         |                |
|     | Watch        |            | Ctrl+W         |
|     | Trace        |            | Ctrl+T         |
|     | Network Co   | mmand Tra  | ace            |
|     | Test         |            |                |
|     | Hardware Co  | onfigurati | on Analyzer    |
|     | Servo Loop ( | Optimizer  |                |
|     | Speed Torqu  | ie Chart   |                |
|     | Profiler     |            | Ctrl+Shift+P   |
|     | Logger       |            | Ctrl+L         |

### 1. Automation Studio 软件与 PLC 已建立了连接

- 如果 AS 与 PLC 建立了连接,可在状态栏中看到已连接的 PLC 型号
  - o ANSL: tcpip/COMT=2500 /DAIP=10.86.13.244 /REPO=11159 /ANSL=1 /PT=11169 X20CP1585 F4.73 RUN
- 即可看到如下信息

| Modules     |         | <b>4</b> × | 10   | DErrors          | Warnings 1 22 Informati    | ons 🖌 🖌 10 Su | uccesse | s 🗽 Se     | arch                                        |
|-------------|---------|------------|------|------------------|----------------------------|---------------|---------|------------|---------------------------------------------|
| Object Name | Visible | Continuous |      | Since last resta | rt 🕷 Only root 🛛 🕱 Add n   | ew filter 👻   |         |            |                                             |
| System      | V       |            | Se   | veritu           | Time 📥                     | ID            | Area    | Entered by | Description                                 |
|             |         |            | 1 6  | Information      | 2000-02-11 15:13:06.610000 | 9200          |         | ROOT       | System shut down due to power failure and   |
| Fieldbus    |         |            | 2    | Information      | 2000-02-11 15:13:07,957000 | 31280         |         | ROOT       | AR logger module created                    |
| - Safety    |         |            | 3 🧸  | Warning          | 2000-02-11 15:13:11,407000 | 30028         |         | ROOT       | Carried out reboot                          |
| Text Sustem | П       |            | 4 🚺  | Information      | 2000-02-11 15:13:31,277000 | 9207          |         | ROOT       | PLC reboot triggered by a software reset    |
|             |         |            | 5 🖌  | Warning          | 2000-02-11 15:13:34,013000 | 9226          |         | ROOT       | Warning: Cold restart after software reset  |
|             |         |            | 6 📢  | Information      | 2000-02-11 15:13:43,460000 | 1076899103    | B&R     | ROOT       | Installation settings                       |
| Firewall    |         |            | 7 🚽  | Success          | 2000-02-11 15:13:43,560000 | 3157279       | B&R     | ROOT       | Project installation completed successfully |
|             |         |            | 8 📢  | Information      | 2000-02-11 15:26:28,698000 | 1076899102    | B&R     | inst       | Start of project installation               |
|             |         |            | 9 📢  | Information      | 2000-02-11 15:26:29,123000 | 1076899103    | B&R     | inst       | Installation settings                       |
|             |         |            | 10 🚽 | Success          | 2000-02-11 15:26:29,333000 | 3157279       | B&R     | inst       | Project installation completed successfully |
|             |         |            | 11 🚺 | Information      | 2000-02-11 15:27:59,679000 | 1076899102    | B&R     | inst       | Start of project installation               |
|             |         |            | 12 🚺 | Information      | 2000-02-11 15:28:00,305000 | 1076899103    | B&R     | inst       | Installation settings                       |
|             |         |            | 13 🚽 | Success          | 2000-02-11 15:28:00,649000 | 3157279       | B&R     | inst       | Project installation completed successfully |
|             |         |            | 14 6 | Information      | 2000-02-11 15:29:11 860000 | 1076899102    | B&B     | inst       | Start of project installation               |

#### 2. 直接读取 PLC 卡内的 Logger 日志

- Logger 界面中点击打开按钮
  - 0

| 📃 Logger 🗙    |          |    |
|---------------|----------|----|
| 🔄 🗟 😫 🐼 🗄 🔂 🕯 | <b>4</b> |    |
| Mode          |          |    |
| Object Name   | Visible  | Со |
| 😑 🏐 Online    |          |    |
| System        |          |    |
| 📄 User        |          |    |
| Fieldbus      |          |    |

• 找到 CF 卡里的 Logger 存储的实体文件

| w folder       |       |
|----------------|-------|
| Name           | Date  |
| 🔇 0000000e.br  | 2/11/ |
| 🛇 0000000f.br  | 2/11/ |
| 🛇 accsec.br    | 2/11/ |
| 🛇 arlogconn.br | 2/11/ |
| 🛇 arlogsys.br  | 2/11/ |
|                |       |

• 在侧边栏可见当前读取的 Logger 日志来源

| O Modules                  | Modules 🛛 🕂   |            |                          | Errors 🔥 6                                      | Warnings 🚹 22 Informat                                                                 | ions 🖌 🖌 10 S                | uccesses |
|----------------------------|---------------|------------|--------------------------|-------------------------------------------------|----------------------------------------------------------------------------------------|------------------------------|----------|
| Object Name<br>🗊 🦳 Online  | Visible       | Continuous | ; <b>₩</b> 2             | ince last restar                                | t 🌃 Only root   🌋 Add n                                                                | iew filter 👻                 |          |
| 🖃 🍓 arlogsys.<br>I 📄 Syste | arlogsys.br ✓ |            | Sev<br>1 1<br>2 1<br>3 A | verity<br>Information<br>Information<br>Warning | Time  2000-02-11 15:13:06,610000 2000-02-11 15:13:07,957000 2000-02-11 15:13:11,407000 | ID<br>9200<br>31280<br>30028 | Area     |

## 三、Logger 文件存储规则与设置

### 1. 存储方式与规则

- 以文件的方式存储在 RPSHD/SYSROM 与 RPSHDS/SYSROM 文件夹中
- Logger 容量在创建后是固定的,如果记录条目满了,则以先进先出规则把老的记录条目删除。
- 默认的系统级 Logger 容量为 200 KB,基本能记录 120 条左右的系统日志,若有需要记录更多的 Logger 日志,可以通过配置修改

### 2. 存储配置修改

•

| 📄 Logger   | 1 SPPC2    | 200        | _AL18_000 [Configuration] ×          |       |       |   |
|------------|------------|------------|--------------------------------------|-------|-------|---|
| te 🔠 📎 -   | 🔶 🖗 🌡      | 2 <b>1</b> | Z O O                                |       |       |   |
| Name       |            |            |                                      | Value | Unit  | 1 |
| 🗆 🧯 5PF    | PC2200_AL  | 18_        | 000                                  |       |       |   |
| <b>į</b> 📦 | Configura  | tion       | ID                                   | mvHi  |       |   |
| 📦          | Configura  | tion       | version                              | 1.0.0 |       |   |
| ÷…, 🚰      | Module sy  | yster      | m on target                          |       |       |   |
| ÷… 🚰       | Simulation | n i        |                                      |       |       |   |
| ÷… 🚰       | Memory c   | onfig      | guration                             |       |       |   |
| ÷… 🚰       | System     |            |                                      |       |       |   |
|            | - 🚰 Logg   | jer        |                                      |       |       |   |
|            | ÷… 🚰       | Sys        | tem logger modules                   |       |       |   |
|            |            | ٢          | System logger module size            | 200   | kByte | ] |
|            |            | ۲          | Fieldbus logger module size          | 200   | kByte |   |
|            |            | ۲          | Safety logger module size            | 200   | kByte |   |
|            |            | ۲          | Connectivity logger module size      | 200   | kByte |   |
|            |            | ۲          | Access & Security logger module size | 200   | kByte |   |
|            |            | ۲          | Text System logger module size       | 200   | kByte |   |
|            |            | ۲          | Unit System logger module size       | 200   | kByte |   |
|            |            | ۲          | Firewall logger module size          | 200   | kByte |   |
|            |            | ۲          | Version info logger module size      | 200   | kByte |   |
|            |            | ٢          | Motion logger module size            | 200   | kByte |   |
|            | ė… 🚰       | Use        | er logger modules                    |       |       |   |
|            | I          | ۲          | User logger module size              | 200   | kByte |   |

# 四、用户可以自行创建 Logger 日志吗

- 可以
- 通过库函数 ArEventLog 来实现